## Vetési feladat hozzáadása

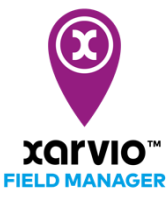

A xarvio FIELD MANAGER lehetőséget nyújt vetési térképek készítésére az egyes művelési zónák hozampotenciálját alapul véve, pl. a biomassza történeti eloszlásának elemzésével. Ezenkívül a vetési térképek manuálisan beállíthatóak vagy megrajzolhatóak. Továbbá a változó tőszámú vetés támogatja a zóna alapú vetésmennyiséget és az optimalizált vetéssűrűséget.

- <u>Háromféleképpen adhatsz hozzá feladatot</u> az xarvio FIELD MANAGER alkalmazáshoz.
- Miután rákattintottál a Feladat hozzáadása menüpontra a fent említett lehetőségek bármelyikén keresztül, megjelenik egy új képernyő, amely a különböző típusú feladatokat mutatja. A folytatáshoz válaszd a Vetési feladat lehetőséget.

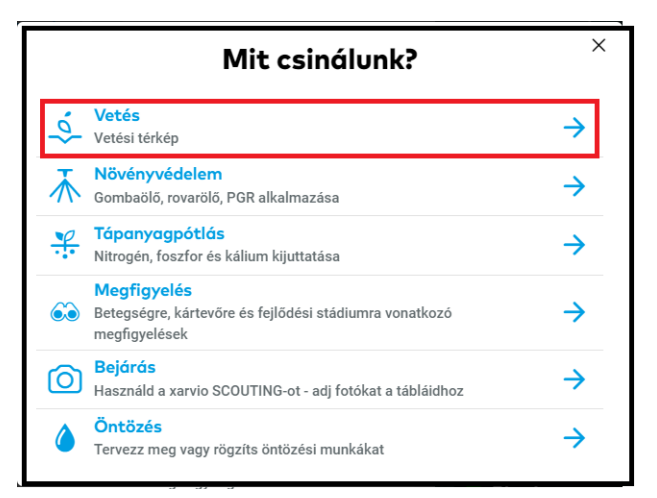

 A következő képernyőn add meg az összes lényeges információt a tervezett vetési feladattal kapcsolatban.

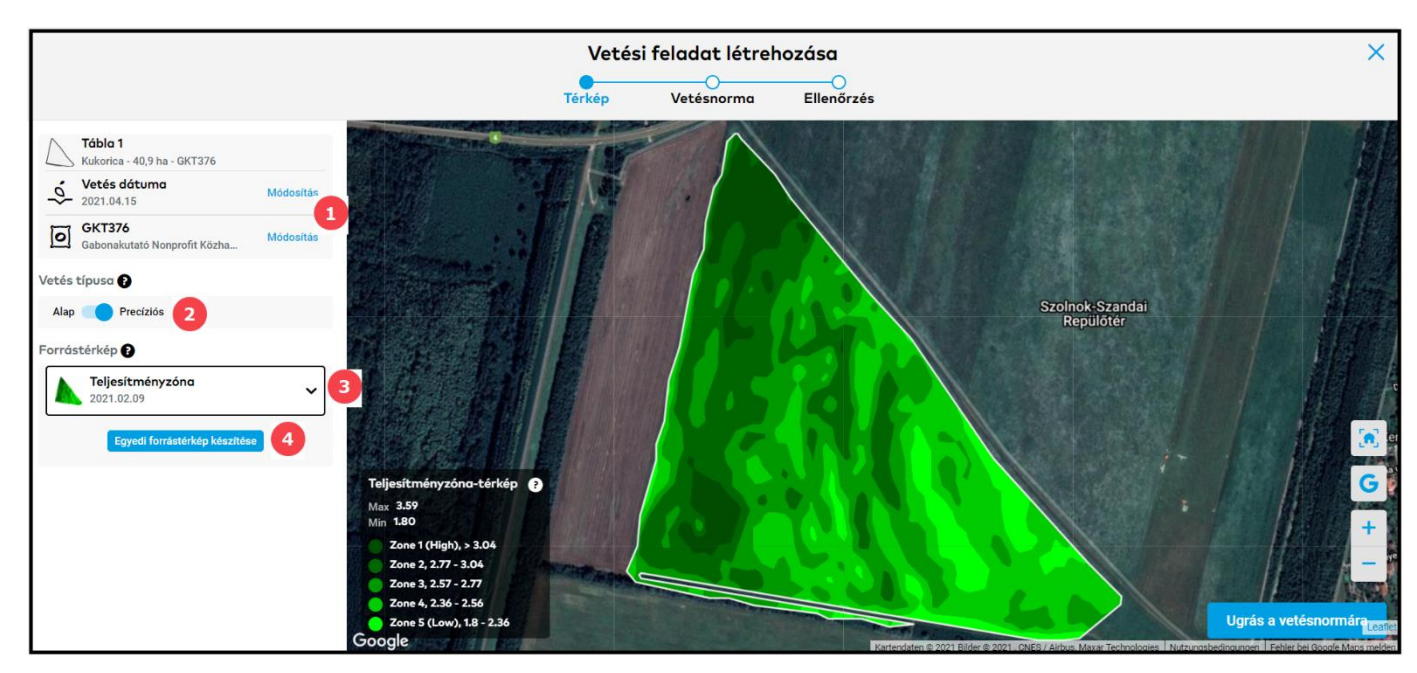

- 1. Kattintsa Módosítás menüpontra a vetés dátumának és fajtájának módosításához.
- 2. Válts az **Alap** és a **Precíziós** vetési típus között.

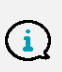

Az Alap vetés típus azt jelenti, hogy ugyanaz a vetőmagmennyiség lesz alkalmazva az egész táblán, míg a Precíziós azaz változó tőszámú vetés zóna alapú vetésmennyiséget alkalmaz a táblán.

3. Válaszd ki a forrástérképet.

## Jelenleg a változó tőszámú vetési térképek létrehozása a rendelkezésre álló teljesítményzóna-térképeken és a feltöltött hozamtérképen alapul.

4. Ha egyedi vetési térképet szeretnél létrehozni a fent kiválasztott forrástérkép alapján, kattints a **Egyedi forrástérkép készítése** menüpontra, és átirányít az **Új egyéni térkép** készítési ablakba, ahol a zónák manuálisan módosíthatók (kicsinyíthetők, kicserélhetők vagy rajzolhatók).

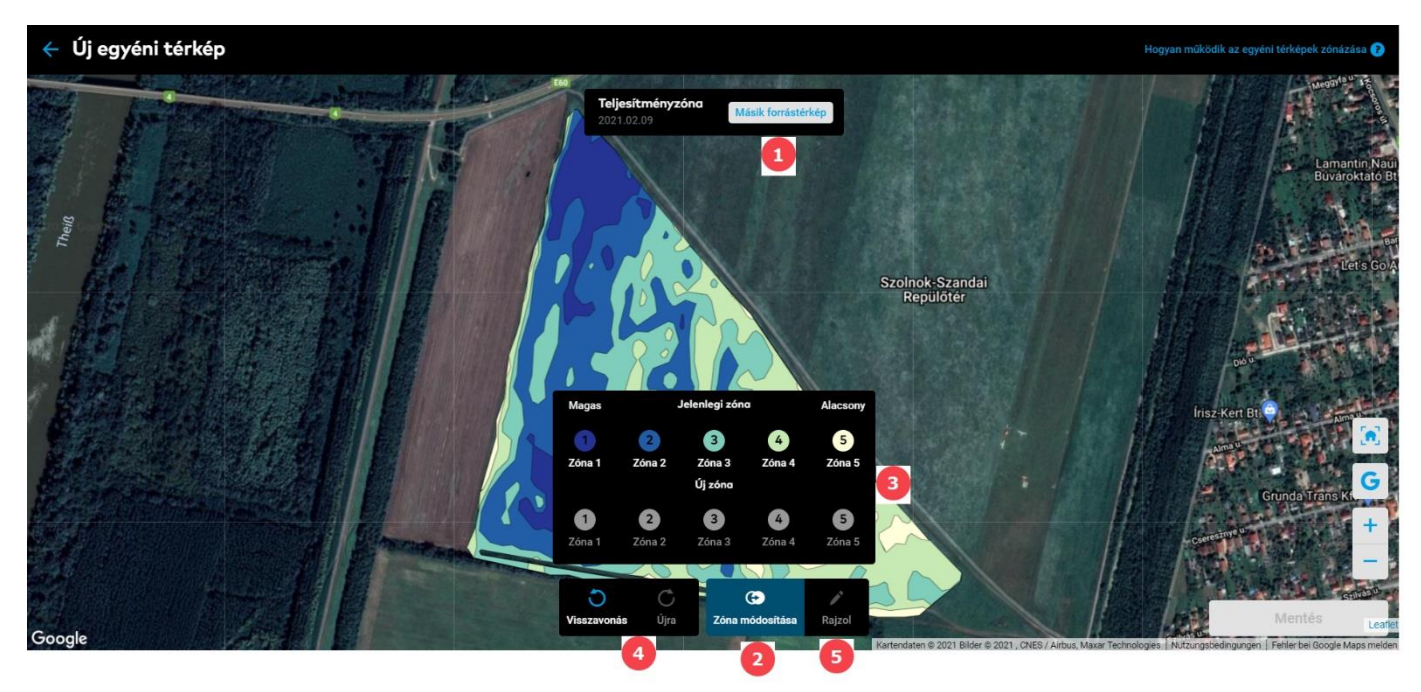

- 1. Forrástérkép módosítása.
- 2. Válaszd ki a Zóna módosítása lehetőségét.
- 3. Kattints az aktuális térkép bármelyik jelenlegi zónájára, és cseréld ki a kívánt Új zónára.
- 4. Segít bármely lépés Visszavonásában vagy Újra meglépésében.
- 5. **Rajzold** a kívánt zónákat közvetlenül a térképre.
- Miután kiválasztottad a zóna rajzolásának lehetőségét a térképen, egyszerűen kattints az egér bal gombjával, és adj hozzá pontokat az új zóna mentén. Az alakzat bezárásához kattints az első pontra (ugyanaz, mint a táblahatár megrajzolásakor).

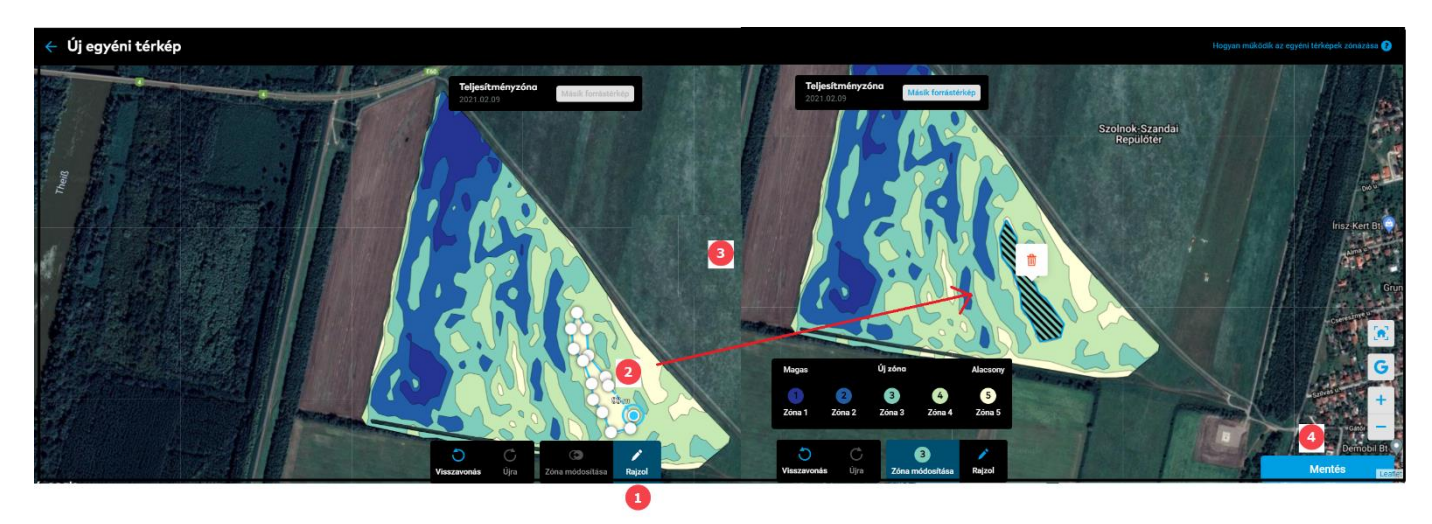

1. Válaszd a **Rajzolás** menüpontot.

2. Rajzold meg a zóna alakját.

3. Állítsd be az előnyben részesített zónák (**Új zóna**) számát, amikor az összes pont egy alakzattá van egyesítve.

4. A zónák létrehozása után kattints a **Mentés** menüpontra és nevezd el a térképet a következő képernyőn.

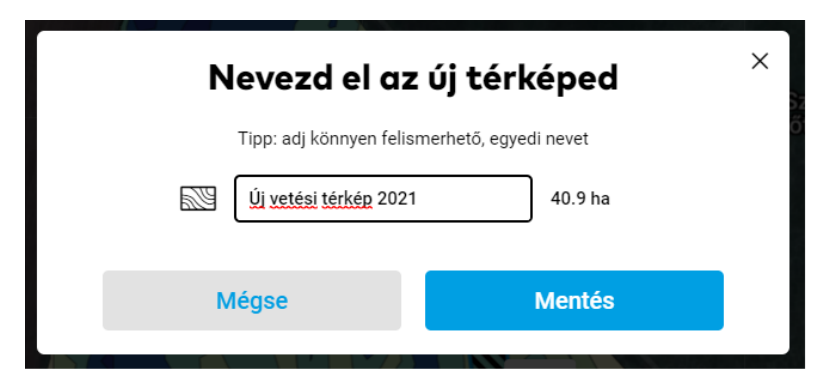

 Térkép létrehozása után (automatikusan vagy manuálisan) a következő lépés a vetőmag mennyiségének beállítása.

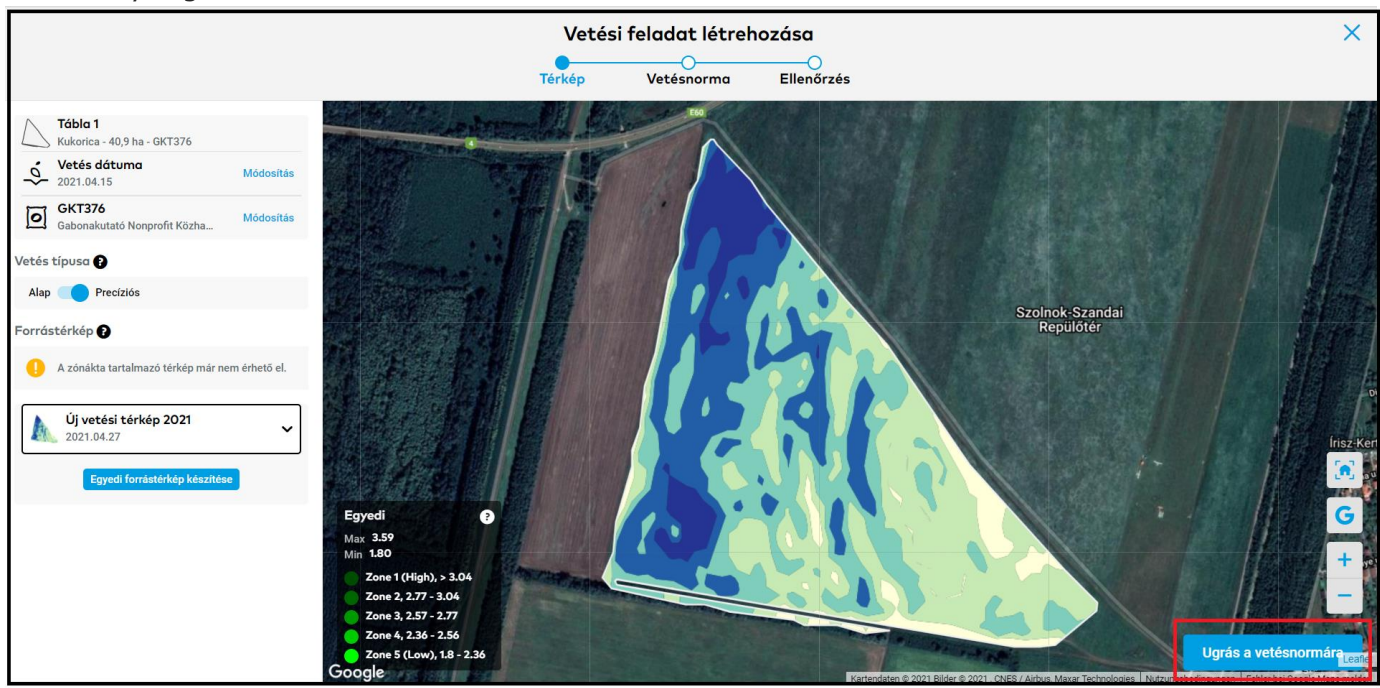

 Kattints az Ugrás a vetésnormára menüpontra, és add meg az egyes zónákhoz tartozó vetési arányokat egy precíziós vetési feladathoz, vagy egyetlen vetési arányt az alap vetési feladathoz.

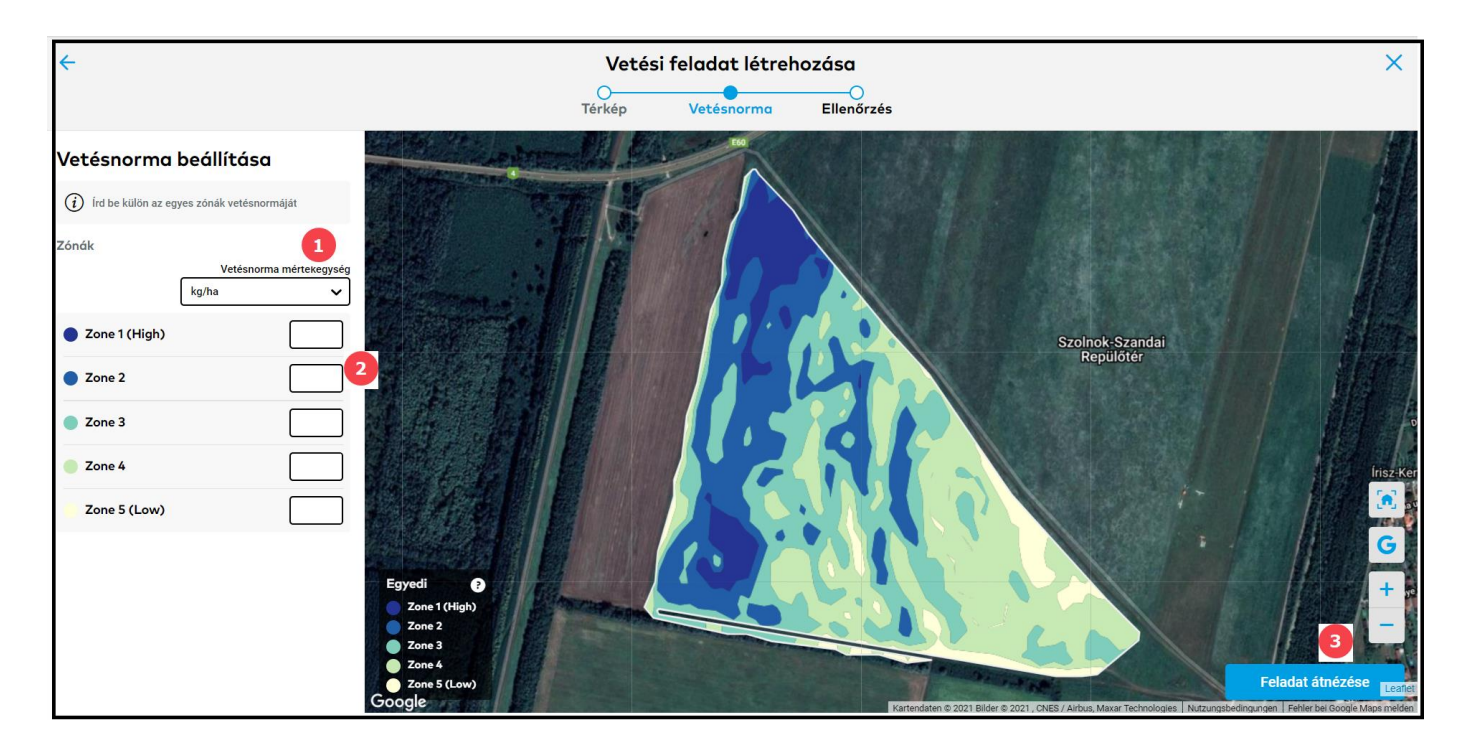

- 1. Változtasd meg a Vetésnorma mértékegységét.
- 2. Add meg a kívánt vetésmennyiséget a zónákhoz.
- 3. A folytatáshoz kattints a **Feladat átnézése** menüpontra.
- A következő képernyőn tekintsd át a részleteket és mentsd el a feladatot.

|                                                                            | Térkép Vetésnorma Ellenőrzés |                 |              |                |
|----------------------------------------------------------------------------|------------------------------|-----------------|--------------|----------------|
| Vetési térkép                                                              | Összegzés                    |                 |              |                |
|                                                                            | _Ś. Vetés<br>∧ Tóbio 1       |                 | 202          | 1.04.15        |
| 15 Bin                                                                     | Kukorica - 40,9 ha - G       | (1376           | Me           | gbízás         |
| SER ?                                                                      | Megjegyzések                 | 3               | Hozz         | táadás         |
| Tábla 1                                                                    |                              | Á<br>(kg        | tlag<br>/ha) | Összes<br>(kg) |
| 40,5 Hd - GK 1370                                                          | O GKT376<br>Zónák            |                 | 199          | 8 161          |
|                                                                            |                              | Terület<br>(ha) | Terü<br>(%)  | kg/ha          |
|                                                                            | 🔵 1. zóna (Magas)            | 3,42            | 8,3          | 240            |
|                                                                            | 2. zóna                      | 9,76            | 23,9         | 220            |
|                                                                            | 3. zóna                      | 12,33           | 30,1         | 200            |
|                                                                            | 🔵 4. zóna                    | 13,02           | 31,8         | 180            |
|                                                                            | 5. zóna (Alacsony)           | 2,4             | 5,9          | 160            |
| A Figyelem: a vetésnormára vonatkozó döntés a Te kizárólagos felelősséged. |                              | Mentés          |              |                |

1. Ez a térkép annak a vetülete, hogy a magok hogyan fognak kiszórásra kerülni a tábla különböző zónáiban.

2. Oszd ki a feladatot egy adott xarvio FIELD MANAGER felhasználónak, vagy adj meg egy nevet dokumentációs célból.

3. Adj hozzá minden fontos információt és jegyzetet a **Megjegyzések** menüpontnál.

4. A feladat létrehozásának befejezéséhez kattints a **Mentés** menüpontra.

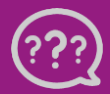

Kérdésed van? Lépj kapcsolatba velünk! Telefon: +36 1 701 6579 Email: hungary@xarvio.info © 2021